## **Steps for Online Admission**

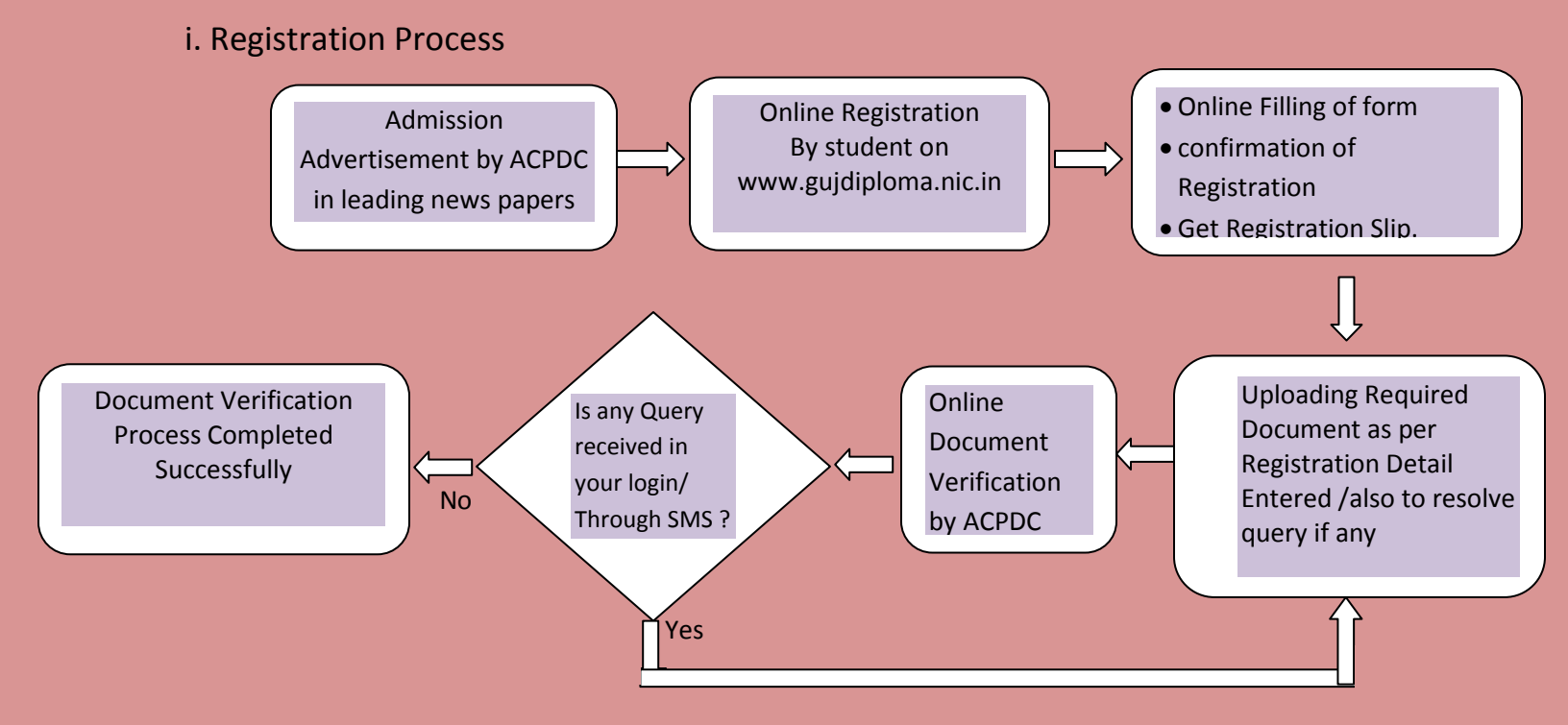

## ii. Choice filling and admission confirmation

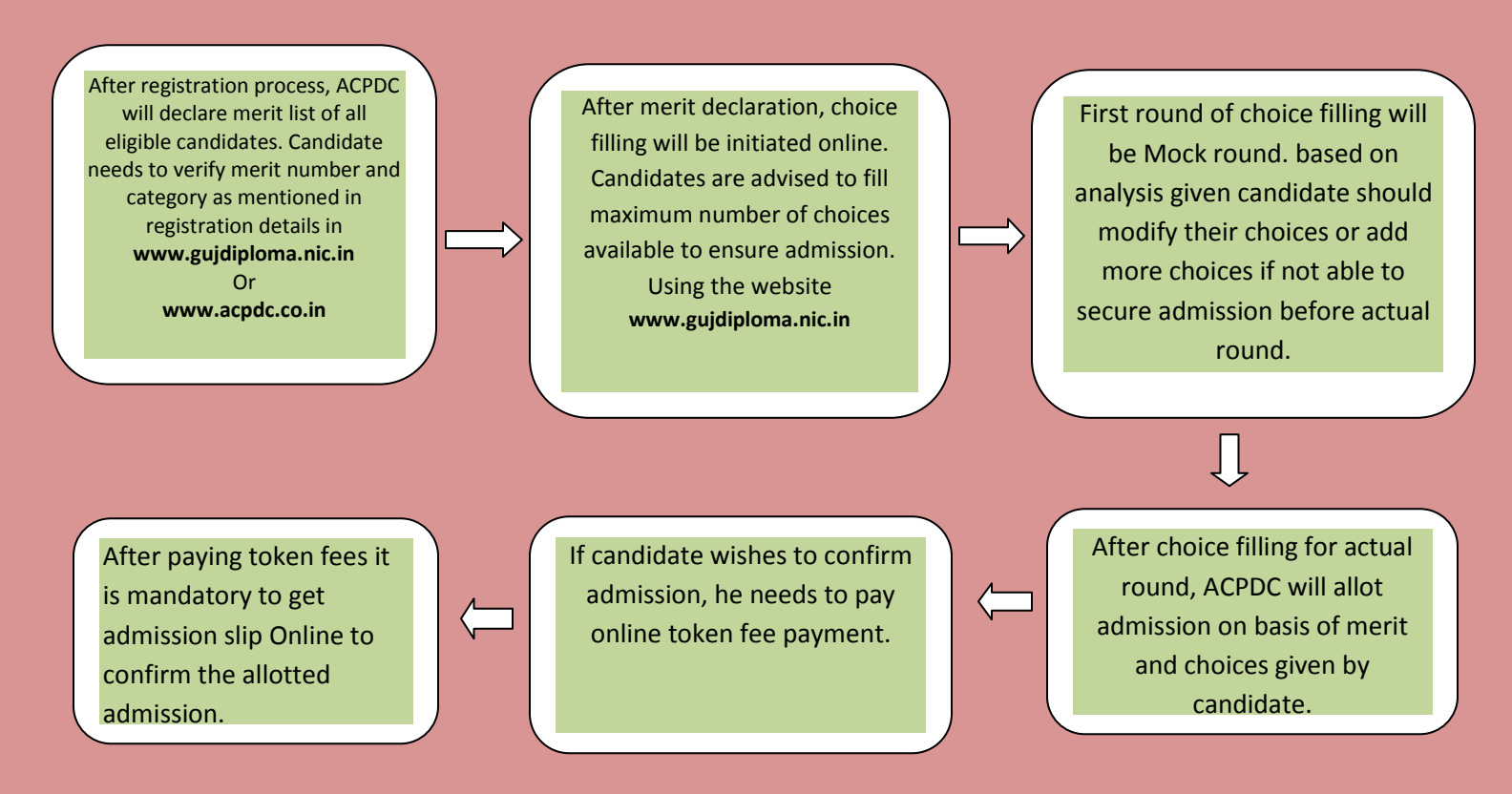

## પ્રવેશ પ્રક્રિયાના તબક્કા

## i. ઓન-લાઇન ૨જીસ્ટ્રેશન પ્રક્રિયા:

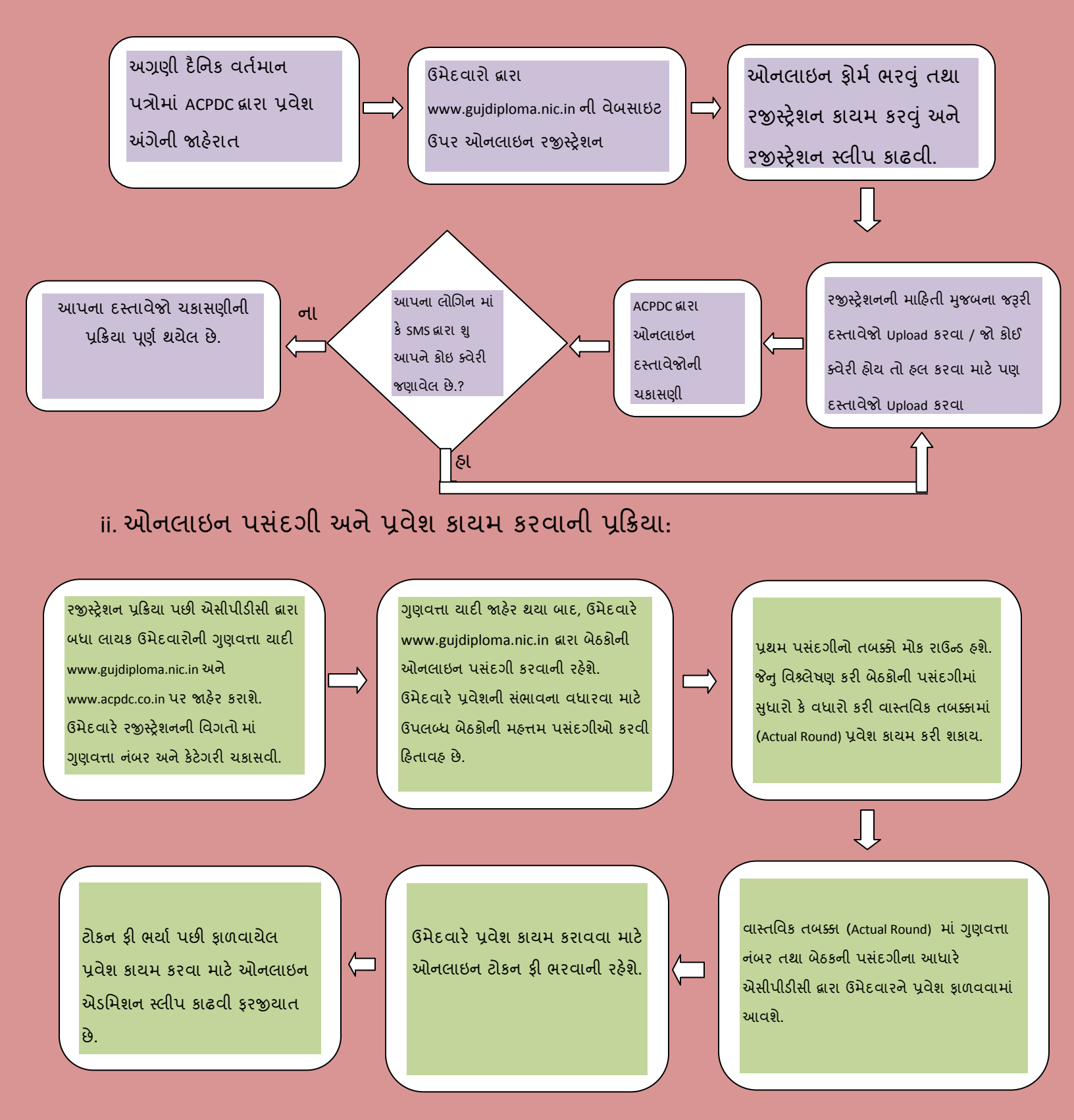